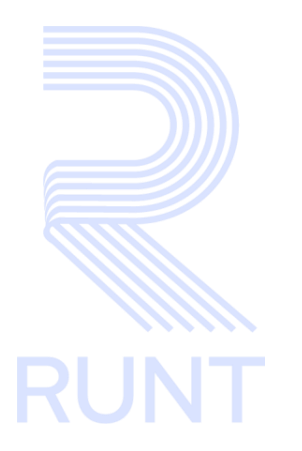

RUNT2-IN-682 Solicitar autorización de registro inicial Modernización V1

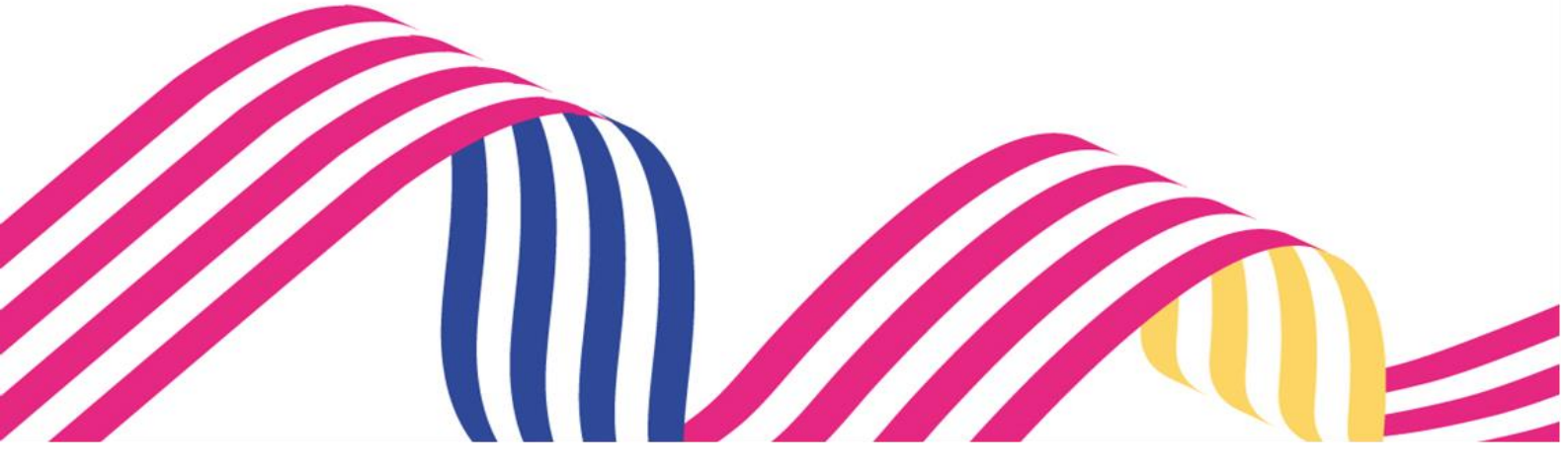

| Solicitar autorización de registro inicial Modernización |
|----------------------------------------------------------|
|----------------------------------------------------------|

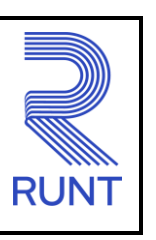

30-09-2024

Versión: 1

# TABLA DE CONTENIDO

| 1. OBJETIVO                    | 3  |
|--------------------------------|----|
| 2. CONSIDERACIONES DEL PROCESO | 3  |
| 3. DESARROLLO DEL INSTRUCTIVO  | 6  |
| 4. CONTROL DE CAMBIOS          | 38 |

Versión: 1

30-09-2024

### 1. OBJETIVO

Proporcionar una guía detallada a los usuarios autorizados en la **Sede Electrónica** del Registro Único Nacional de Tránsito (RUNT) para realizar el ingreso de los datos pertenecientes a la **Autorización de registro inicial**, aplicada al **Programa de Modernización de Vehículos de Carga (PMVC)**.

# 2. CONSIDERACIONES DEL PROCESO

A continuación, se describe el procedimiento que debe seguir un usuario del sistema para registrar la solicitud autorización de registro Inicial, la cual está asociada a un solicitante y a un resultado.

- La descripción de este proceso inicia después que el usuario del sistema Sede Electrónica, que se encarga de la realización del registro se encuentra autenticado, es decir, ha registrado su usuario, contraseña y ha validado su identidad de acuerdo con el instructivo (RUNT2-IN-048 Instructivo Ingreso Usuario Portal Ciudadano).
- La presentación de los procedimientos cuenta con el mismo orden del menú que se visualiza dentro de la aplicación de sede electrónica.
- El sistema presenta los campos obligatorios con asterisco (\*), un mensaje informativo y cambiando de color (rosa), y no permitirá continuar con el proceso si estos no han sido diligenciados.

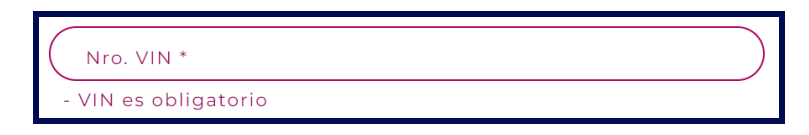

El símbolo antepuesto a un campo indica que el campo es de doble digitación. Si el campo no coincide, luego de digitar la información dos veces, cambia a color rosado
 , si las dos digitaciones coinciden, el campo cambia a color verde

# Solicitar autorización de registro inicial Modernización Image: Construction RUNT2-IN-682 Versión: 1 30-09-2024

• El sistema presenta el siguiente mensaje mientras carga las pantallas.

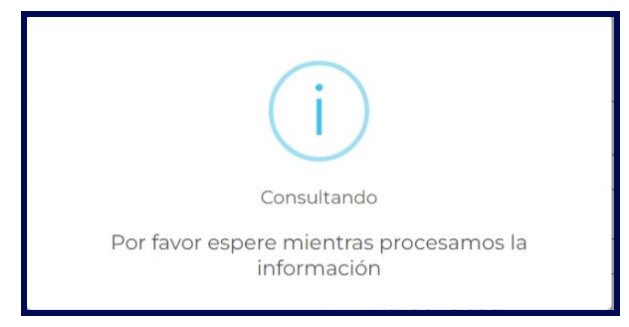

- Alternativas del Programa de Modernización que acceden a la Autorización de registro inicial:
  - a. Reconocimiento económico de vehículos operativos por desintegración física total con fines de reposición.
  - b. Reposición por desintegración física total sin reconocimiento económico.
  - c. Reposición por perdida o destrucción total en accidente tránsito.
  - d. Reposición por pérdida o destrucción total por caso fortuito o fuerza mayor.
  - e. Reposición por hurto.
- Equivalencias para la reposición:

En los diferentes procedimientos regulados en la **resolución 5304 del 24 de octubre de 2019**, que conlleve el ingreso de un vehículo nuevo por reposición de otro, todos con peso bruto vehicular superior a 10.500 kilogramos, se tendrán las siguientes equivalencias:

- a. Si el vehículo a ingresar corresponde a la misma configuración del vehículo a reponer, la equivalencia será de uno a uno, independientemente de la capacidad de carga de ambos vehículos
- b. Si el vehículo a ingresar es de configuración superior a la del vehículo a reponer, se deberá demostrar que se han desintegrado totalmente varios vehículos de carga cuya sumatoria de capacidad de carga sea igual o superior a la capacidad de carga del vehículo a ingresar.
- c. Si el vehículo a ingresar es de configuración menor a la del vehículo a reponer, la equivalencia será de uno a uno, independientemente de la capacidad de carga de ambos vehículos.

| RUNT2-IN-682 Versión: 1 30-09-2024 | RUNT |
|------------------------------------|------|
|------------------------------------|------|

d. Se deberá efectuar el registro del vehículo nuevo en el mismo servicio del vehículo desintegrado.

- Los vehículos automotores de servicio público o particular, de transporte de carga completos y el chasis con motor y la carrocería adquiridos individualmente para conformar un vehículo automotor completo nuevo de transporte de carga de más de 10.5 toneladas de peso bruto vehicular. Este beneficio será aplicable a las ventas hechas a pequeños transportadores propietarios de hasta de dos (2) vehículos y para efectos de la reposición de uno o dos vehículos propios, por una única vez. Este beneficio tendrá vigencia de cinco (5) años.
- El sistema identifica que la placa o placas de reposición tiene (n) asociado un certificado PRE-CREI.

RUNT2-IN-682

Versión: 1

# 30-09-2024

# 3. DESARROLLO DEL INSTRUCTIVO

A través de esta funcionalidad, se permite al usuario **Solicitar la autorización de registro inicial** para los vehículos de una solicitud del Programa de Modernización de Vehículos de Carga (PMVC).

Realice los siguientes pasos:

#### Paso 1

Seleccione el ícono de menú que se presenta en la pantalla principal o el que está ubicado en la parte superior izquierda de la pantalla para desplegar las opciones correspondientes.

|                     | CONSERVICE E+ Cerrar sesión                                                                                                    |
|---------------------|----------------------------------------------------------------------------------------------------|
|                     | <section-header><section-header>         Te damos la bienvenida         OMREZ MJEPUKM EPZA SKECPW         Image: Second state of the second state of the second st</section-header></section-header> |
| COLONIER Transporte | @Copyright 2024 RUNT Version 1.2.0                                                                                                    |

Imagen 1.

# Solicitar autorización de registro inicial Modernización Image: Construction RUNT2-IN-682 Versión: 1 30-09-2024

Seleccione la opción Gestión solicitudes del menú principal.

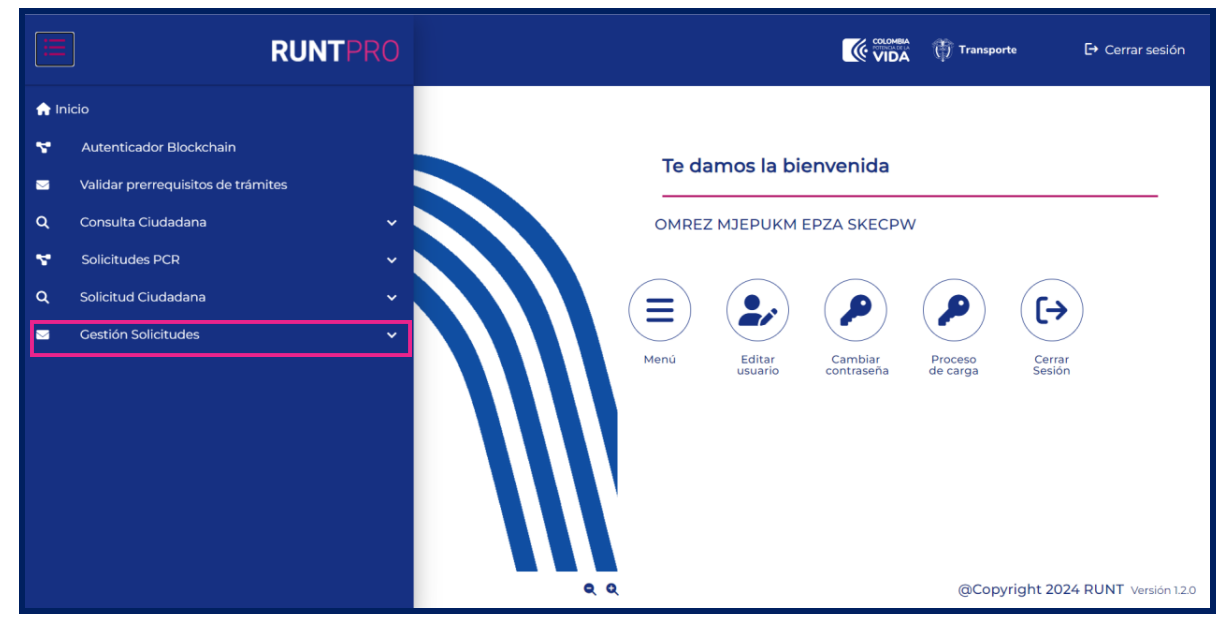

Imagen 2.

De clic en la opción Carga.

|       | RUNTPRO                            | Cerrar sesión                                                            |
|-------|------------------------------------|--------------------------------------------------------------------------|
| 🏫 Ini | icio                               |                                                                          |
| 4     | Autenticador Blockchain            | To domes la bionyopida                                                   |
|       | Validar prerrequisitos de trámites |                                                                          |
| ۹     | Consulta Ciudadana 🗸 🗸             | OMREZ MJEPUKM EPZA SKECPW                                                |
| ۲     | Solicitudes PCR 🗸                  |                                                                          |
| ۹     | Solicitud Ciudadana 🗸 🗸            |                                                                          |
|       | Gestión Solicitudes                |                                                                          |
|       | Carga 🗸 🗸                          | Menü Editar Cambiar Proceso Cerrar<br>usuario contraseña de carga Sesión |
|       |                                    |                                                                          |
|       |                                    |                                                                          |
|       |                                    |                                                                          |
|       |                                    |                                                                          |
|       |                                    | Q     Q     @Copyright 2024 RUNT Version 1.2.0                           |

Imagen 3.

| Solicitar autorización de registro inicial Modernización |            |            |      |  |
|----------------------------------------------------------|------------|------------|------|--|
| RUNT2-IN-682                                             | Versión: 1 | 30-09-2024 | RUNT |  |

Seleccione la opción Mis Solicitudes.

|     | RUNTP                              |   |   |       |                   |                       |                     | () Transporte    | E+ Cerrar sesión           |
|-----|------------------------------------|---|---|-------|-------------------|-----------------------|---------------------|------------------|----------------------------|
| nic | cio                                |   |   |       |                   |                       |                     |                  |                            |
| ٣   | Autenticador Blockchain            |   |   | 10000 |                   |                       |                     |                  |                            |
|     | Validar prerrequisitos de trámites |   |   | Te da | amos la bi        | ienvenida             |                     |                  |                            |
| ۹   | Consulta Ciudadana                 | ~ |   | OMRE  | Z МЈЕРUКМ         | EPZA SKECP            | w                   |                  |                            |
| *   | Solicitudes PCR                    | ~ |   |       |                   |                       |                     |                  |                            |
| ۹   | Solicitud Ciudadana                |   |   |       | $(\bullet)$       |                       |                     |                  |                            |
|     | Gestión Solicitudes                |   |   |       |                   | $\bigcirc$            | $\bigcirc$          |                  |                            |
|     | Carga                              |   |   | Menú  | Editar<br>usuario | Cambiar<br>contraseña | Proceso<br>de carga | Cerrar<br>Sesión |                            |
| ۹   | Normalización                      |   |   |       |                   |                       |                     |                  |                            |
| ۹   | Modernización                      |   |   |       |                   |                       |                     |                  |                            |
| ۹   | Ingreso nuevos vehículos           |   |   |       |                   |                       |                     |                  |                            |
| Q   | IVACREI Exención Pasajeros         |   |   |       |                   |                       |                     |                  |                            |
| ۹   | IVACREI Exención Carga Exceptuada  |   |   | 1     |                   |                       |                     |                  |                            |
| ٩   | Mis Solicitudes                    |   |   |       |                   |                       |                     |                  |                            |
|     |                                    |   |   |       |                   |                       |                     |                  |                            |
|     |                                    |   | Q | Q     |                   |                       |                     | @Copyright       | nt 2024 RUNT Versión 1.2.0 |

lmagen 4.

El sistema despliega la siguiente pantalla:

| <b>RUNT</b> PRO             |              | VIDA Transporte | [→ Cerrar sesión        |
|-----------------------------|--------------|-----------------|-------------------------|
| Filtrar trámites            |              |                 |                         |
| Seleccione una opción       |              |                 | •                       |
| N° Solicitud                |              |                 |                         |
| Placa                       |              |                 |                         |
| Limplar Consultar           |              |                 |                         |
|                             |              |                 |                         |
| COLONIEA<br>VIDA Transporte | <b>୧</b> . ୧ | @Copyright      | 2024 RUNT Versión 1.2.0 |

Imagen 5.

| Solicitar autorización de registro inicial Modernización |            |            |      |
|----------------------------------------------------------|------------|------------|------|
| RUNT2-IN-682                                             | Versión: 1 | 30-09-2024 | RUNT |

#### Filtrar Trámites

#### Tipo de proceso:

Campo obligatorio. Lista desplegable con los tipos de proceso.

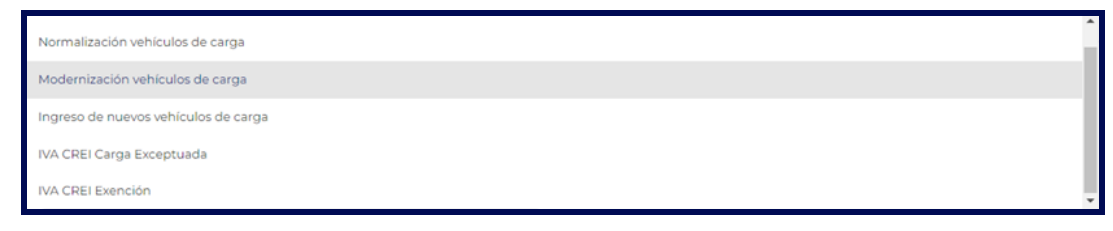

Imagen 6.

Al seleccionar Modernización vehículos de carga, el sistema habilita el campo subtipo de proceso.

#### SubTipo de Proceso:

Campo tipo lista. Listado de desplegable con las alternativas del programa de Modernización.

| Seleccione una opción                                                                                       | 1 |
|----------------------------------------------------------------------------------------------------|---|
| Reconocimiento económico de vehículos operativos por desintegración física total sin fines de reposición    |   |
| Reconocimiento económico de vehículos operativos por desintegración física total con fines de reposición    |   |
| Reconocimiento económico de vehículos no operativos por desintegración física total sin fines de reposición |   |
| Reposición por desintegración física total sin reconocimiento económico                                     |   |

Imagen 7.

#### Nro. Solicitud:

Campo no obligatorio. Número de solicitud que generó el sistema. Este campo se hace obligatorio en caso de que no se digite placa o tipo de modernización.

#### Placa:

Campo editable. Número de placa del vehículo de carga que posee una solicitud registrada. Este campo se hace obligatorio en caso de que no se digite número de solicitud o tipo de modernización.

Limpiar

. Botón que permite limpiar los campos ingresados para los filtros de búsqueda.

| RUNT2-IN-682 |
|--------------|
|--------------|

Versión: 1

30-09-2024

\_ RUN

Consultar

automotor de carga según los filtros de búsqueda ingresados.

#### Paso 2

Ingrese la información específica en uno de los filtros de búsqueda y seleccione el botón Consultar.

El sistema realiza las validaciones correspondientes y si no encuentra solicitud registrada lo informa mediante una ventana emergente:

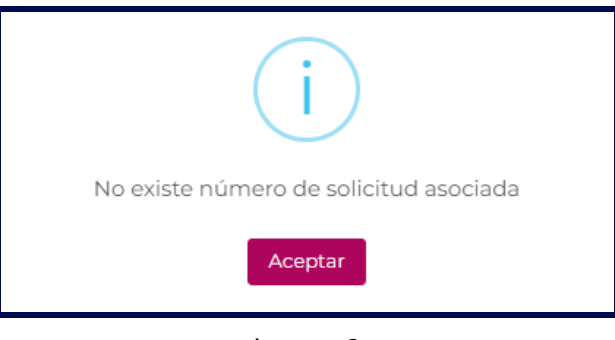

Imagen 8.

Si selecciona el botón **Limpiar** de la pantalla de búsqueda o **Aceptar** de la ventana emergente anterior, el sistema limpia la información ingresada en los filtros de búsqueda y retorna a la pantalla principal de **Filtrar trámites**.

| RUNT2-IN-682 | Versión: 1 | 30-09-2024 | RUNT |
|--------------|------------|------------|------|
|--------------|------------|------------|------|

Si con los filtros de búsqueda ingresados existe información asociada, el sistema recupera la información de una o todas las solicitudes, según el filtro de búsqueda ingresado y lo presenta en la parte inferior de la pantalla en la siguiente tabla:

| Número de<br>solicitud | Tipo de trámite                     | Fecha<br>solicitud | Estado<br>trámite | Placa<br>vehículo | Acciones                                          |
|------------------------|-------------------------------------|--------------------|-------------------|-------------------|---------------------------------------------------|
| 1029034                | Modernización vehículos de<br>carga | 13/09/2024         | APROBADA          | SBC606            | Detalle<br>Autorizar registro inicial<br>Desistir |

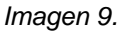

#### Número Solicitud:

Campo no editable. Corresponde al número de solicitud del programa de modernización de vehículos de carga.

#### Tipo de trámite:

Campo no editable. Corresponde al tipo de proceso del parque automotor de carga.

#### Fecha Solicitud:

Campo no editable. Corresponde a la fecha de registro de la solicitud del programa de modernización de vehículos de carga.

#### Estado Trámite:

Campo no editable. Corresponde al estado en la que se encuentre la solicitud del programa de modernización de vehículos de carga.

#### Placa vehículo:

Campo no editable. Corresponde a la placa del vehículo que se postuló en el programa de modernización de vehículos de carga.

#### Acciones:

Campo de opciones. En esta columna se presentan diferentes acciones para continuar con la solicitud.

• Detalle: Permite conocer el detalle de la solicitud.

| Solicitar autoriza | ación de registro inicial Moder | rnización  |      |
|--------------------|---------------------------------|------------|------|
| RUNT2-IN-682       | Versión: 1                      | 30-09-2024 | RUNT |

- Autorizar registro inicial: Esta opción se habilita una vez el ciudadano haya realizado la cancelación de la matricula inicial del vehículo asociado a la solicitud.
- De la tabla, seleccione la acción

Autorizar registro inicial . El sistema

. El sistema presenta la siguiente pantalla:

|                                                       |                 | 💮 Transporte  | E→ Cerrar sesión      |
|-------------------------------------------------------|-----------------|---------------|-----------------------|
| Registrar autorización registro inicial               |                 |               |                       |
| Filtros de búsqueda                                   |                 |               |                       |
| Tipo de autorización<br>Autorización registro inicial |                 |               |                       |
| Nro. VIN *                                            | Confirmar VIN * |               |                       |
|                                                       |                 | Cancelar      | Buscar                |
|                                                       |                 |               |                       |
|                                                       |                 |               |                       |
|                                                       |                 |               |                       |
| COMMA<br>VIDA Transporte                              | <b>୧</b> ୧      | @Copyright 20 | 24 RUNT Versión 1.2.0 |

Imagen 10.

#### Filtros de búsqueda

#### Tipo autorización:

Campo no editable. Corresponde al tipo de Autorización registro inicial.

#### Nro. VIN:

Campo no editable. Número de identificación vehicular único internacional (VIN) del vehículo nuevo.

#### **Confirmar VIN:**

Campo obligatorio. Número de identificación vehicular único internacional (VIN) del vehículo nuevo.

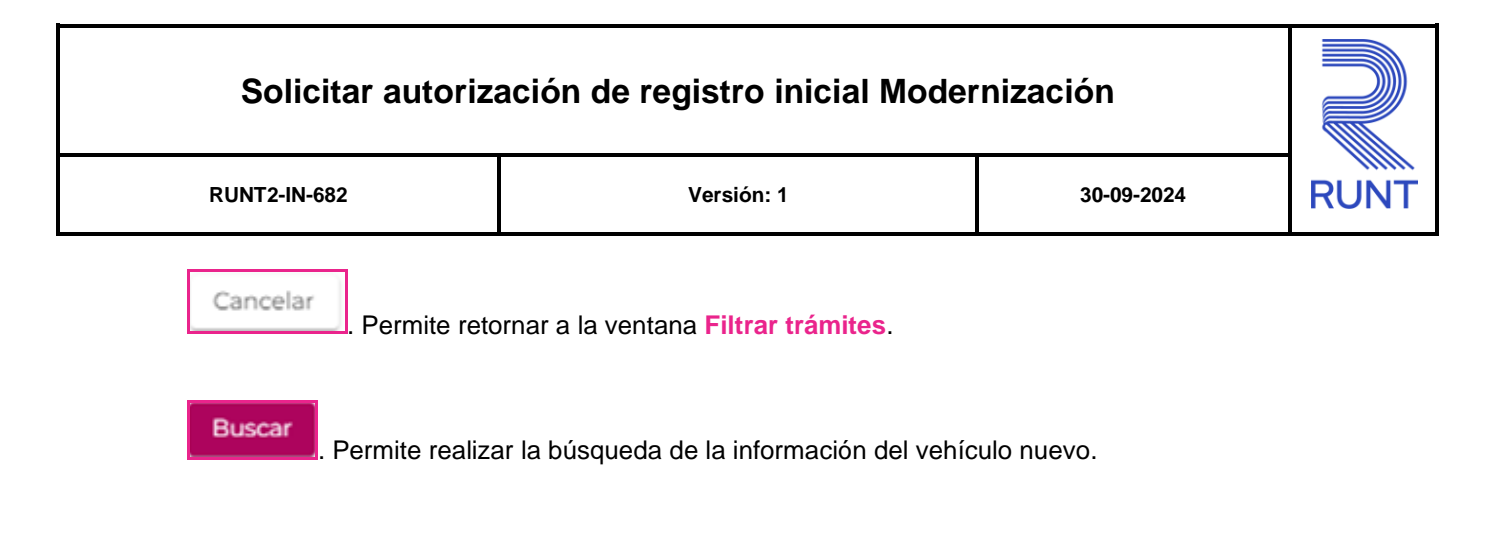

#### Paso 3

Ingrese la información en los filtros de búsqueda y de clic en el botón **Buscar**, el sistema verifica los datos ingresados y si encuentra inconsistencia lo informa en la parte inferior de los campos:

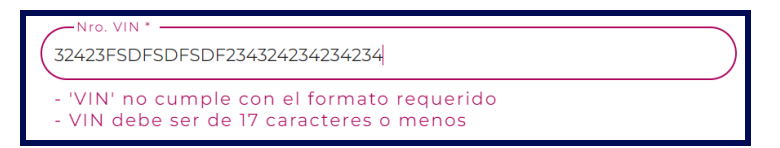

Imagen 11.

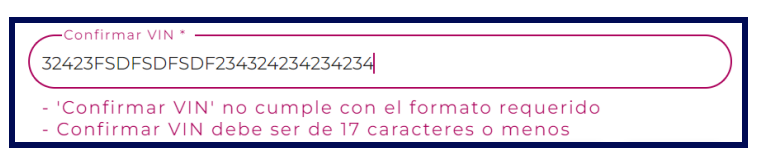

Imagen 12.

| RUNT2-IN-682 Versión: 1 30-09-2024 RU |
|---------------------------------------|
|---------------------------------------|

De lo contrario, si existe un vehículo en estado REGISTRADO, con o sin preasignación de placa, que coincida con los filtros de búsqueda ingresados, presenta la siguiente pantalla:

| RUNTP                          | PRO                         |                   |                 |                 |       | 🗊 Transporte | E→ Cerrar sesión |
|--------------------------------|-----------------------------|-------------------|-----------------|-----------------|-------|--------------|------------------|
| egistrar au                    | torización registro inicial |                   |                 |                 |       |              |                  |
| Filtros de b                   | úsqueda                     |                   |                 |                 |       |              |                  |
| Tipo de autori<br>Autorización | zación<br>registro inicial  |                   | Contirmar       | VIN *           |       |              |                  |
| 3WKDD40X6                      | 6DF712595                   |                   | 3WKDD40X        | 6DF712595       |       |              |                  |
|                                |                             |                   |                 |                 |       | Cancelar     | Buscar           |
| Placa                          | VIN                         | Motor             | Chasis          | Serie           | PBV   | Acciones     |                  |
|                                | 3WKDD40X6DF712595           | ELIMINAR-79574389 | ELIMINAR-712595 | ELIMINAR-712595 | 26853 | Selec        | cionar           |

Imagen 13.

#### Información de la tabla:

#### Placa:

Campo no editable. Número de placa asociado al vehículo nuevo.

#### VIN:

Campo no editable. Número de VIN del vehículo nuevo.

#### Motor:

Campo no editable. Número de motor del vehículo nuevo.

#### Chasis:

Campo no editable. Número de chasis del vehículo nuevo.

RUNT2-IN-682

Versión: 1

30-09-2024

#### Serie:

Campo no editable. Número de serie del vehículo nuevo.

#### PBV:

Campo no editable. Peso bruto vehicular asociado al vehículo nuevo.

#### Acciones:

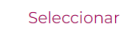

Botón que permite seleccionar el vehículo.

De clic en botón **Seleccionar**, el sistema realiza las validaciones correspondientes y de encontrar inconsistencias, genera alguna de las siguientes advertencias:

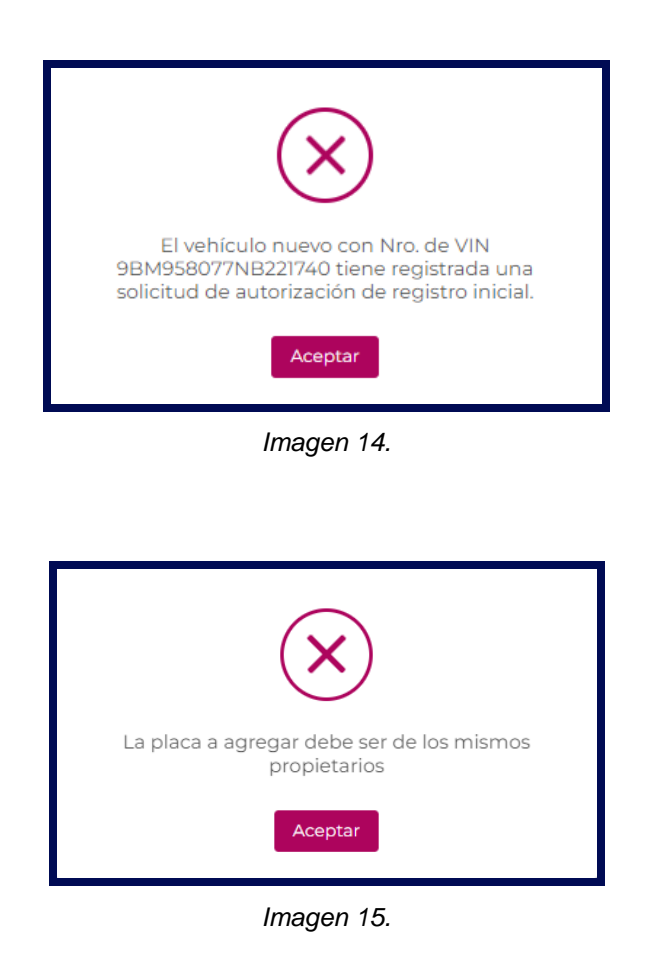

| Solicitar autoriz | ación de registro inicial Moderr                                                                                                    | nización                       |     |
|-------------------|----------------------------------------------------------------------------------------------------|--------------------------------|-----|
| RUNT2-IN-682      | Versión: 1                                                                                                    | 30-09-2024                     | RUN |
|                   | $\mathbf{x}$                                                                                                    |                                |     |
|                   | El vehículo con VIN 3BKHLY0X4LF727384 no<br>cuenta con información de Peso Bruto Vehícu<br>en el Registro Nacional Automotor o no cump<br>con el mínimo Peso Bruto Vehícular requerido<br>tiene alguna inquietud, por favor dirigirse al<br>Organismo de Tránsito donde se encuentra                               | o<br>Ilar<br>Dle<br>J. Si<br>I |     |
|                   | matriculado.<br>Aceptar                                                                                                    |                                |     |
|                   | Imagen 16.                                                                                                    |                                |     |
|                   | ×                                                                                                    | 7                              |     |
|                   | La clase registrada para el vehículo con VIN<br>3BKHLY0X4LF727384 no se encuentra autoriza<br>para el Programa de Modernización de Vehícul<br>de Carga según la normatividad vigente. Si tie<br>alguna inquietud, por favor dirigirse al Organisı<br>de Tránsito donde se encuentra matriculado                    | ida<br>los<br>ne<br>mo         |     |
|                   | Aceptar                                                                                                    |                                |     |
|                   | Imagen 17.                                                                                                    |                                |     |
|                   |                                                                                                    |                                |     |
|                   | $(\mathbf{x})$                                                                                                    |                                |     |
|                   | El tipo de carrocería registrada para el vehícul<br>con VIN 3BKHLY0X4LF727384 no se encuentr<br>autorizada para el Programa de Modernización<br>Vehículos de Carga según la normatividad<br>vigente. Si tiene alguna inquietud, por favor<br>dirigirse al Organismo de Tránsito donde se<br>encuentra matriculado. | lo<br>ra<br>de                 |     |
|                   | Aceptar                                                                                                    |                                |     |
|                   | Imagen 18.                                                                                                    |                                |     |

| Solicitar autoriza | ación de registro inicial Moder | nización   |      |
|--------------------|---------------------------------|------------|------|
| RUNT2-IN-682       | Versión: 1                      | 30-09-2024 | RUNT |

De lo contrario, el sistema presenta la siguiente pantalla:

| Data básicos autorizados       Autorizados estas das des negator negator negat |                                                                                                  |                                                                                                    |                                                                                                    |                                              |                                                               |                                                         |   |
|----------------------------------------------------------------------------------------------------|--------------------------------------------------------------------------------------------------|----------------------------------------------------------------------------------------------------|----------------------------------------------------------------------------------------------------|----------------------------------------------|---------------------------------------------------------------|---------------------------------------------------------|---|
| Tip de autorización Autorización de la del registra indicada   Busuanto da ustada navo dara del autorización a la grana mende esta da la del ustada da la del registra da la grana mende esta da la del ustada da la del ustada del ustada del ustada del del ustada del ustada del ustada del ustada del del u  | Datos básicos autorizacio                                                                        | ón                                                                                                    |                                                                                                    |                                              |                                                               |                                                         |   |
| Schore structure in inconsistence on an información que presentada, debe dirigine al organismo de tránuto donde se encuento matriculado ou vehículou para restitar la debenery tendró que parece en este formulario.   Datos del vehículo   Para:   Nico Maria:   Montori:   MOTNEL.00327/082024   Nico chasis:   Class estiluation do sobre el proceso de modernización do una restitar la debenery tendró que parece en este formulario.   Para: Nico Chasis: Chasteria: MOTNEL.00327/082024 Marca: Modelo: Class estiluation: Chasteria: Caso SBA Modelo: Caso SBA Modelo: Caso: Ficha técnica hormologación Chasteria: Caso: Ficha técnica hormologación Caso: Dato entructure: Deto representada. Secondarda: Time: Secondarda: Secondarda: Consultation: Caso: Secondarda: Secondarda: Consultation: Secondarda: Secondarda: Consultation: Secondarda: Secondarda:                                                                                                    | Tipo de autorización                                                                             | Au                                                                                                    | torización registro inicial                                                                                                    |                                              |                                                               |                                                         |   |
| Solve usuation is usuated encuentria inconsistencia en la información aqui gresentada, debe dirigine a la rganismo de trànsito donde se encuentra matriculudo su vehículu, para realizata de vehículo de carga que used registre será notificada al correo electrónico que aparece en este formulario.   Datos del vehículo   Piaca:   Nico. Motor:   MOTINELDO327/082024   Nico. Sina lo hance, será devuelta su soliciuud más adelante y tendrá que inciar nuevamente el trànsito. Cada actualización sobre el proceso de modernización de vehículo actualización sobre el proceso de modernización de vehículo actualización sobre el proceso de modernización de vehículo a reponer                                                                                                    |                                                                                                  |                                                                                                    |                                                                                                    |                                              |                                                               |                                                         |   |
| Datas de vehículo   Plac: Nro. VN:   Nro. Koror: MOLELO3327082024   Nro. Koro: SENELLO3227082024   Nro. Krais: CHANELO327082024   Nro. Krais: CHANELO327082024   Nro. Krais: CHANELO327082024   Nro. Krais: CHANELO327082024   Nro. Krais: CHANELO327082024   Nro. Krais: CHANELO327082024   Nro. Krais: CHANELO327082024   Nro. Krais: CHANELO327082024   Nro. Krais: CHANELO327082024   Nro. Krais: CHANELO327082024   Modelo: 204   Clase vehícula: CANON   Canocería: CSACAS   Top servicio: Carocería:   Paso bruto vehícular (Kg): 2685   Configuración: 3   Configuración: 3   Datos propiedad Seleccione una opción   Tip de propiedad a autorizar Seleccione una opción                                                                                                    | Señor usuario, si usted encuer<br>corrección de la información.<br>vehículo de carga que usted r | tra inconsistencia en la información a<br>Si no lo hace, será devuelta su solicitu<br>egistre será notificada al correo electr | quí presentada, debe dirigirse al organism<br>I más adelante y tendrá que iniciar nuevan<br>único que aparece en este formulario. | o de tránsito donde<br>iente el trámite. Cad | se encuentra matriculado su<br>la actualización sobre el proc | i vehículo, para realizar la<br>eso de modernización de |   |
| Place: Nr. V. N: VYNELL0327/082024   Nr. N. Serie: SERNEL00327/082024 Nr. Schais:   Nr. Serie: SERNEL00327/082024 Marca:   Innea: 760 SBA Modelo:   Clase vehículo: CAMION Carrocería:   Clase vehículo: CAMION Carrocería:   Tipo de propiedad a autorizar Seleccione una opción C                                                                                                    | Datos del vehículo                                                                               |                                                                                                    |                                                                                                    |                                              |                                                               |                                                         |   |
| No. Motor:     MOTNEL00327082024     Nr. o. chaisi:     CHANEL00327082024       No. serie:     SENEL00327082024     Marca:     INTERNATIONAL       Linea:     760 SBA     Modelo:     2024       Clase vehículo:     CAMION     Carocería:     ESTACAS       Tipo errorezodo:     Caso SBA     Modelo:     1000       Peso bruto vehícular (Kg):     26865     Nr. o. ejs:     3       Configuración:     3     Tipo combustible:     DESEL                                                                                                    | Placa:                                                                                           |                                                                                                    | Nro. VIN:                                                                                                    |                                              | VYNNEL00327082024                                             |                                                         |   |
| Nro. serie:     SERNEL00327082024     Marca:     INTERNATIONAL.       Linea:     7600 SBA     Modelo:     2024       Clase vehículo:     CAMION     Carrocería:     ESTACAS       Topo ervício:     Capacidad carga:     15000       Picha técnica homologación<br>(Chasis o carrocado):     AAS1994     Circe refa:     3       Peso bruto vehícular (Kg):     2685     Nro. eje:     3       Configuración:     3     Tipo combustible:     DESEL                                                                                                    | Nro. Motor:                                                                                      | MOTNEL00327082024                                                                                                    | Nro. chasis:                                                                                                    |                                              | CHANEL00327082024                                             |                                                         |   |
| Linea: 7600 SBA Modele: 2024   Clase vehículo: CAMION Carrocería: ESTACAS   Topo servicio: Capacidad carga: 15000   Richa técnica homologación<br>(Chasic carrozadi): AAS1994 Cira cería: 3   Peso bruto vehícular (Kg): 26865 Nro. eje: 3   Configuración: 3 Tipo combustible: DESEL                                                                                                    | Nro. serie:                                                                                      | SERNEL00327082024                                                                                                    | Marca:                                                                                                    |                                              | INTERNATIONAL                                                 |                                                         |   |
| Clase vehículo:     CAMION     Carrocería:     ESTACAS       Tipo servicio:     Capacidad carga:     15000       Ficha técnica homologación<br>(Chasis corrozad):     AAS1994     Ficha técnica homologación<br>(Carrocería):     CTH     Q       Peso bruto vehícular (Kg):     26865     Nro. eje::     3       Configuración:     3     Tipo combustible:     DESEL                                                                                                    | Línea:                                                                                           | 7600 SBA                                                                                                    | Modelo:                                                                                                    |                                              | 2024                                                          |                                                         |   |
| Tipo servicio:     Capacidad carga:     15000       Ficha técnica homologación<br>(Chaiso carrozado):     Ficha técnica homologación<br>(Carrocería):     ETH     Q       Peso bruto vehícular (Kg):     26865     Nro. ejes:     3       Configuración:     3     Tipo combustible:     DIESEL                                                                                                    | Clase vehículo:                                                                                  | CAMION                                                                                                    | Carrocería:                                                                                                    |                                              | ESTACAS                                                       |                                                         |   |
| Ficha técnica homologación<br>(Chariso carrozado):     AAS1994     Ficha técnica homologación<br>(Carrocería):     ETH     Q       Peso bruto vehícular (Kg):     26865     Nro. ejes:     3     3       Configuración:     3     Tipo combustible:     DIESEL                                                                                                    | Tipo servicio:                                                                                   |                                                                                                    | Capacidad c                                                                                                    | arga:                                        | 15000                                                         |                                                         |   |
| Peso bruto vehícular (Kg):     26865     Nro. ejes:     3       Configuración:     3     Tipo combustible:     DIESEL         Datos propiedad     Seleccione una opción     *         Tipo de propiedad a autorizar     Seleccione una opción     *         Datos del vehículo a report                                                                                                    | Ficha técnica homologación<br>(Chasis o carrozado):                                              | AA51994                                                                                                    | Ficha técnic:<br>(Carrocería):                                                                                                    | homologación                                 | FTH                                                           | <b>°</b>                                                | 2 |
| Configuración:     3     Tipo combustible:     DESEL       Datos propiedad                                                                                                    | Peso bruto vehícular (Kg):                                                                       | 26865                                                                                                    | Nro. eies:                                                                                                    |                                              | 3                                                             |                                                         |   |
| Datos propiedad       Tipo de propiedad a autorizar       Seleccione una opción       Datos del vehículo a reponer       Placa     PBV       Configuración     Motivo cancelación matricula       Eliminar                                                                                                    | Configuración:                                                                                   | 3                                                                                                    | Tipo combu                                                                                                    | tible:                                       | DIESEL                                                        |                                                         |   |
| Tipo de propiedad a autorizar Seleccione una opción                                                                                                    | Datos propiedad                                                                                  |                                                                                                    |                                                                                                    |                                              |                                                               |                                                         |   |
| Seleccione una opción *  Datos del vehículo a reponer  Placa PBV Configuración Motivo cancelación matricula Eliminar                                                                                                    | Tipo de propiedad a autorizar                                                                    |                                                                                                    |                                                                                                    |                                              |                                                               |                                                         |   |
| Datos del vehículo a reponer<br>Placa PBV Configuración Motivo cancelación matrícula Eliminar                                                                                                    |                                                                                                  |                                                                                                    | Seleccione                                                                                                    | una opción                                   |                                                               |                                                         | ) |
| Datos del vehículo a reponer Placa PBV Configuración Motivo cancelación matricula Eliminar                                                                                                    |                                                                                                  |                                                                                                    |                                                                                                    |                                              |                                                               |                                                         |   |
| Placa PBV Configuración Motivo cancelación matrícula Elíminar                                                                                                    | Datos del vehículo a repo                                                                        | ner                                                                                                    |                                                                                                    |                                              |                                                               |                                                         |   |
|                                                                                                    | Placa PB <sup>1</sup>                                                                            | / Configuración                                                                                                    | Motivo cancelación mat                                                                                                    | ricula                                       |                                                               | Eliminar                                                |   |

Imagen 19.

#### Datos básicos autorización

#### Tipo de Autorizacion:

Campo no editable. autorizacion registro inicial

| RUNT2-IN-682 |
|--------------|
|--------------|

Versión: 1

30-09-2024

R

Datos del vehículo

#### Placa:

Campo no editable. Corresponde al número de placa del vehículo nuevo. Puede ir vacío cuando no hay preasignación de placa.

#### Nro. VIN:

Campo no editable. Corresponde al número de VIN del vehículo nuevo.

#### Nro. motor:

Campo no editable. Corresponde al número de motor del vehículo nuevo.

#### Nro. chasis:

Campo no editable. Corresponde al número de chasis del vehículo nuevo.

#### Nro. serie:

Campo no editable. Corresponde al número de serie del vehículo nuevo.

#### Marca:

Campo no editable. Corresponde a la marca del vehículo nuevo.

#### Línea:

Campo no editable: Corresponde a la línea del vehículo nuevo.

#### Modelo:

Campo no editable. Corresponde al modelo del vehículo nuevo.

#### Clase vehículo:

Campo no editable. Corresponde a la clase del vehículo que se recupera de la FTH de chasis o vehículo carrozado. En dado caso que este campo venga con el valor "SIN CLASE", cuando ingrese el número de la ficha técnica de homologación (carrocería) y su validación haya sido exitosa, el sistema recupera la clase del vehículo de la ficha técnica de carrocería ingresada. Si la validación de la FTH de carrocería ingresada no es exitosa, este campo puede continuar SIN CLASE.

| RUNT2-IN-682 |
|--------------|
|--------------|

Versión: 1

30-09-2024

\_\_\_\_R

#### Carrocería:

Campo no editable. Corresponde a la carrocería de la FTH de homologación carrocería o vehículo carrozado siempre y cuando la FTH tenga registrada el tipo de carrocería.

Si no se puede obtener de la FTH, se recupera del detalle del vehículo. El valor debe ser 'SRS', si la clase de vehículo es TRACTOCAMION. Cuando el vehículo no tenga FTH de carrocería, este campo puede presentarse vacío.

En dado caso que este campo venga vacío, cuando el usuario ingrese el número de la ficha técnica de homologación (carrocería) y su validación haya sido exitosa, el sistema recupera la información de la carrocería de la ficha técnica de carrocería ingresada. Si la validación de la FTH de carrocería ingresada no es exitosa, puede continuar vacío.

#### Tipo servicio:

Campo no editable. Corresponde al tipo de servicio del vehículo nuevo.

#### Capacidad carga:

Campo no editable. Corresponde a la capacidad carga del vehículo nuevo.

- La capacidad de carga para vehículos carrozados se obtiene de las características de la carrocería del campo "Carga Útil Calculada".
- La capacidad de carga para un chasis puede estar vacía. Para los vehículos con clase Tractocamión o SIN CLASE este campo está vacío

#### Ficha técnica homologación (Chasis o carrozado):

Campo no editable. Corresponde al número de la Ficha Técnica de Homologación de Chasis o Vehículo carrozado.

| 20.00.0004 |  |
|------------|--|

#### Ficha técnica homologación (Carrocería):

Campo no editable. Corresponde al número de la Ficha Técnica de Homologación de la Carrocería.

Versión: 1

Si el campo está vacío, el sistema lo habilita para que el actor ingrese la Ficha técnica de homologación (Carrocería) y con la opción **Buscar** el sistema identifica si está relacionada a la FTH de Chasis, APROBADA y que la clase de vehículo sea igual a la clase de vehículo.

| FTH Carrocería | Buscar |
|----------------|--------|
|                |        |

Imagen 20.

#### Peso bruto vehícular (Kg):

Campo no editable. Corresponde al Peso Bruto Vehicular (PBV) del vehículo nuevo.

#### Nro. ejes:

Campo no editable. Corresponde al número de ejes del vehículo nuevo.

#### Configuración:

RUNT2-IN-682

Campo no editable. Corresponde al número de Configuración del vehículo nuevo.

#### Tipo combustible:

Campo no editable. Corresponde al Tipo de combustible del vehículo nuevo.

#### **Datos propiedad**

#### Tipo de propiedad a autorizar:

Campo editable. Lista de selección con las opciones de tipo de propiedad.

| Seleccione una opción | - |
|-----------------------|---|
| Seleccione una opción |   |
| Propietarios actuales |   |
| Leasing               |   |

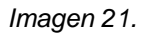

RUNT

RUNT2-IN-682

Versión: 1

30-09-2024

#### Datos del vehículo a reponer

Tabla con la información del vehículo con Certificado de desintegración, asociado a la solicitud de modernización y que son de un tipo de modernización diferente de la Alternativa Reconocimiento económico de vehículos operativos por desintegración física total sin fines de reposición y Alternativa Reconocimiento económico de vehículos no operativos por desintegración física total sin fines de reposición.

| Dat | Datos del vehículo a reponer |       |               |                              |          |
|-----|------------------------------|-------|---------------|------------------------------|----------|
| F   | Placa                        | PBV   | Configuración | Motivo cancelación matricula | Eliminar |
| 9   | BC606                        | 16000 | 3S            |                              |          |

Imagen 22.

#### Datos de soporte

#### Anexos solicitante:

Listado de documentos de soporte. Son de obligatoriedad los marcados con el signo (\*). Solo permite cargar archivos con extensión PDF y de tamaño máximo 2MB. El nombre del archivo debe cumplir con las siguientes condiciones;

- No debe superar 30 caracteres.
- No debe contener caracteres especiales.
- No debe contener espacios en blanco.
- No se acepta las letras ñÑ.
- Debe contener solo letras y números.

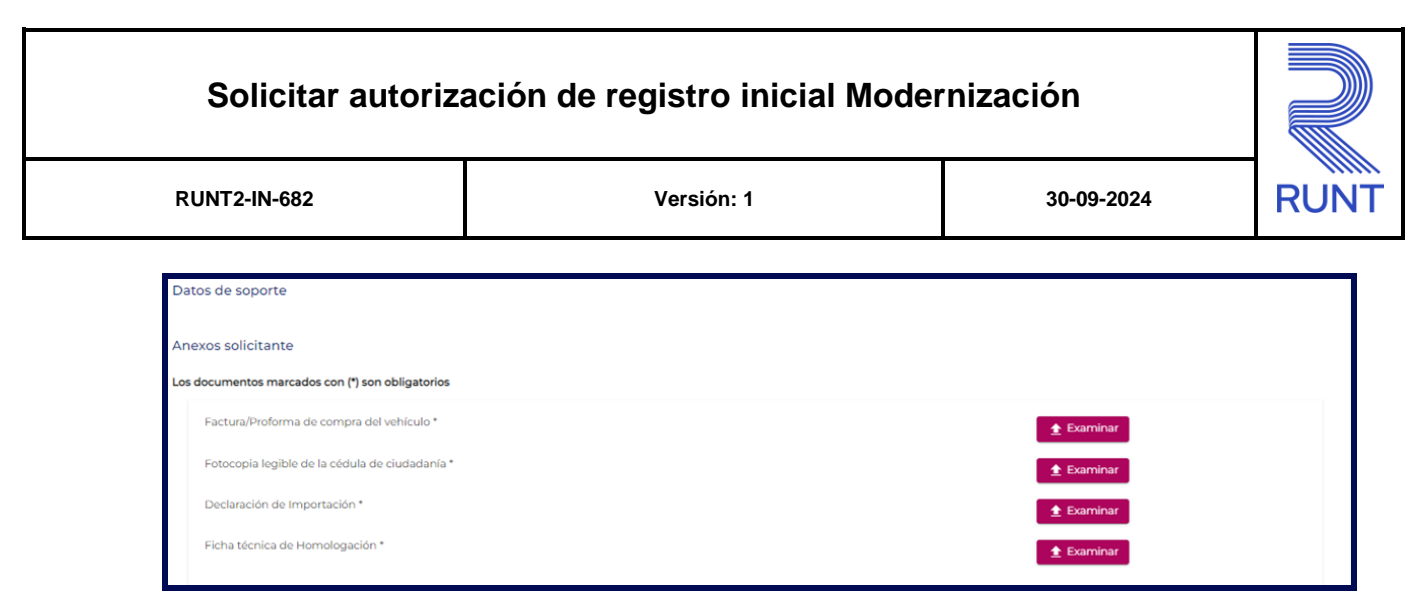

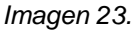

Cancelar . Botón que permite retornar a la pantalla del resultado de la búsqueda.

Registrar. Botón que permite el registro exitoso de la solicitud de autorización de registro inicial.

#### Paso 4

En caso de requerirse ingrese el número de la FTH de la carrocería. En seguida, seleccione el tipo de propiedad en la sección **Datos propiedad**.

Si selecciona la opción **Propietarios actuales**, el sistema recupera la siguiente tabla con información del solicitante del programa de modernización de vehículos de carga (PMVC).

| Datos propiedad               |                               |                                  |          |
|-------------------------------|-------------------------------|----------------------------------|----------|
| Tipo de propiedad a autorizar | r                             | (Propietarios actuales           | •        |
| Documento                     | Nombre/Razón social           | Correo electrónico               | Acciones |
| C.C. 79171554                 | VLRPWF CFKVQRC VDVQV XVPPBQQC | and resayala carrillo@outlook.es | î        |
|                               |                               |                                  |          |

Imagen 24.

**Documento:** Se presenta el tipo y número de documento del solicitante. **Nombres/razón social:** Nombre o razón social del solicitante.

| Solicitar autoriz | ación de registro inicial Moder | nización   |      |
|-------------------|---------------------------------|------------|------|
| RUNT2-IN-682      | Versión: 1                      | 30-09-2024 | RUNT |

Correo electrónico: Email del solicitante.

Acciones: En este caso, el sistema presenta en esta columna la opción Eliminar. La cuál permite eliminar la información del propietario.

En caso de seleccionar la opción Leasing, el sistema presenta la siguiente advertencia de confirmación:

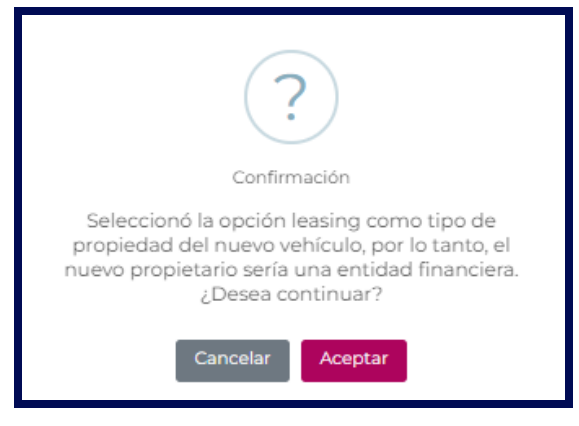

Imagen 25.

Seleccione el botón Cancelar para continuar en la pantalla Registrar autorización registro inicial.

De lo contrario, seleccione el botón **Aceptar**, el sistema habilita la sección para ingresar la información de Leasing para ingresar.

| Datos propiedad                   |                     |   |
|-----------------------------------|---------------------|---|
| Tipo de propiedad a autorizar     | Leasing             | • |
| Seleccione el tipo de Documento * | Nro. de documento * | ) |
|                                   | Agregar propietario |   |
| Locatario(s)                      |                     |   |
| Seleccione el tipo de Documento * | Nro. de documento * | ) |
|                                   | Agregar Locatario   |   |
|                                   |                     |   |

Imagen 26.

RUNT2-IN-682

Versión: 1

30-09-2024

Datos propiedad

#### Tipo de documento:

Campo obligatorio. Tipo de documento de la entidad financiera que se encuentra como propietaria del vehículo.

#### Nro. de documento:

Campo obligatorio. Número de documento de la entidad financiera que se encuentra como propietaria del vehículo.

#### Agregar propietario

La lista, en forma no editable, en una tabla en la parte inferior de la sección. Está opción se inhabilita al tener un registro leasing en la tabla de propietarios, lo cual no permite agregar más propietarios.

| ipo de propiedad a autorizar |                     | Leasing                         | •        |
|------------------------------|---------------------|---------------------------------|----------|
| Seleccione el tipo de        | Documento           | Nro. de documento     890903938 |          |
|                              |                     |                                 |          |
| Documento                    | Nombre/Razón social | Correo electrónico              | Acciones |
| NIT 890903938                |                     | a@a                             |          |

Imagen 27.

Documento: Se presenta el tipo y número de documento de la entidad financiera.

Nombres/razón social: Nombre o razón social de la entidad financiera.

Correo electrónico: Email de la entidad financiera.

**Acciones:** En este caso, el sistema presenta en esta columna la opción **Eliminar**. La cuál permite eliminar la información del propietario.

RUNT2-IN-682

Versión: 1

30-09-2024

Locatario(s)

#### Tipo de documento:

Campo editable. Tipo de documento de la persona que serán locatario del vehículo.

#### Nro. de documento:

Campo editable. Número de documento de la persona que serán locatarios del vehículo.

Agregar Locatario

. Botón que permite agregar la información correspondiente al(los) locatario(s).

| ocatano(s) |                          |                     |                  |
|------------|--------------------------|---------------------|------------------|
| Seleccione | e el tipo de Documento * | Nro. de documento * |                  |
|            |                          | A                   | gregar Locatario |
| Documento  | Nombre/Razón social      | Correo electrónico  | Acciones         |
|            |                          | snybfsf@rnyxabg.ony | 1                |

Imagen 28.

Documento: Se presenta el tipo y número de documento del locatario.

Nombres/razón social: Nombre o razón social del locatario.

Correo electrónico: Email del locatario.

**Acciones:** En este caso, el sistema presenta en esta columna la opción **Eliminar**. La cuál permite eliminar la información del propietario.

Luego, De clic en el botón **Examinar**, el sistema despliega la siguiente pantalla emergente que le permite al actor realizar el proceso de cargue de los anexos respectivos:

| RUNT2-IN-682                   |                                                                                                    | Versión: 1                                                                                                    | 30-09-2024                                                                                                    | Ļ        |
|--------------------------------|----------------------------------------------------------------------------------------------------|----------------------------------------------------------------------------------------------------|----------------------------------------------------------------------------------------------------|----------|
|                                |                                                                                                    |                                                                                                    |                                                                                                    |          |
|                                | Informaciór                                                                                                    | 1                                                                                                    |                                                                                                    |          |
|                                | fotoc                                                                                                    | opia de la Cédula d                                                                                                    | car                                                                                                    |          |
|                                | Solo se perr                                                                                                    | nite la carga de archivos con extensión pdf y de tamañ                                                                                                    | io 2MB                                                                                                    |          |
|                                | El nombre d                                                                                                    | lel archivo debe cumplir con las siguientes condicione                                                                                                    | S                                                                                                    |          |
|                                | <ul> <li>No debe</li> <li>No debe</li> <li>No debe</li> <li>No se ac</li> </ul>                                                                                                    | superar 30 caracteres<br>tener caracteres especiales<br>tener espacios en blanco<br>eptan las letras ñÑ                                                                                                    |                                                                                                    |          |
|                                | • Debe co                                                                                                    | ntener solo letras y números                                                                                                    |                                                                                                    |          |
|                                | Aceptar                                                                                                    | Cancelar                                                                                                    |                                                                                                    |          |
|                                |                                                                                                    |                                                                                                    |                                                                                                    |          |
| De clic en el bo               | tón                                                                                                    | Imagen 29.<br><sup>ar</sup> para ubicar el documento a anexa                                                                                                    | r. Seleccione el arcl                                                                                             | nivo y c |
| De clic en el bo<br>otón Abrir | tón Busc<br>para reali                                                                                                    | Imagen 29.                                                                                                    | r. Seleccione el arcl                                                                                             | hivo y d |
| De clic en el bo<br>otón Abrir | tón<br>para reali<br>€ Abir<br>← → ↓ ↑                                                                                                    | Imagen 29.                                                                                                    | r. Seleccione el arcl                                                                                             | hivo y d |
| 9e clic en el bo<br>otón Abrir | tón<br>para reali                                                                                                    | Imagen 29.<br>ar para ubicar el documento a anexa<br>zar el cargue.<br>• Este equipo > Escritorio > CARGA 3 > Nueva carpeta<br>• Nueva carpeta<br>• Este equipo > Escritorio > CARGA 3 > Nueva carpeta<br>• Este equipo > Escritorio > CARGA 3 > Nueva carpeta<br>• Este equipo > Escritorio > CARGA 3 > Nueva carpeta<br>• Este equipo > Escritorio > CARGA 3 > Nueva carpeta<br>• Este equipo > Escritorio > CARGA 3 > Nueva carpeta<br>• Este equipo > Escritorio > CARGA 3 > Nueva carpeta<br>• Este equipo > Escritorio > CARGA 3 > Nueva carpeta                                                                                                    | r. Seleccione el arcl                                                                                             | hivo y d |
| De clic en el bo<br>otón Abrir | tón Busc<br>para reali                                                                                                    | Imagen 29.<br>ar para ubicar el documento a anexa<br>zar el cargue.<br>() Este equipo > Escritorio > CARGA 3 > Nueva carpeta<br>Vueva carpeta<br>() State equipo > Escritorio > CARGA 3 > Nueva carpeta<br>() State equipo > Escritorio > CARGA 3 > Nueva carpeta<br>() State equipo > State equipo > CARGA 3 > Nueva carpeta<br>() State equipo > State equipo > State equipo > CARGA 3 > Nueva carpeta<br>() State equipo > State equipo > State equipo > State equipo > State equipo > State equipo > State e | r. Seleccione el arcl<br>P Buscar en Nueva carpeta<br>Modificación Tipo<br>Temas<br>24 11:01 a. m. Chrome HTML Do | hivo y c |
| e clic en el bo<br>otón Abrir  | tón<br>para reali<br>organizar •<br>Organizar •<br>Documen<br>ssis<br>oneDrive<br>ssis<br>cu - Apri                                                                                                    | ar para ubicar el documento a anexa<br>zar el cargue.                                                                                                    | r. Seleccione el arch                                                                                             | hivo y c |
| )e clic en el bo<br>otón Abrir | tón Busc<br>para reali                                                                                                    | ar para ubicar el documento a anexa<br>zar el cargue.                                                                                                    | r. Seleccione el arch                                                                                             | hivo y d |
| De clic en el bo<br>otón Abrir | tón<br>para reali<br>para reali<br>cu-april<br>pruebs f<br>cu-april<br>pruebs f<br>cu-april<br>cu-april<br>ssis<br>cu-april<br>ssis<br>ssis<br>cu-april<br>ssis<br>ssis<br>cu-april<br>ssis<br>ssis<br>ssis<br>ssis<br>ssis<br>ssis<br>ssis<br>s                                                                                                    | ar para ubicar el documento a anexa<br>zar el cargue.                                                                                                    | r. Seleccione el arcl                                                                                             | hivo y d |
| 9e clic en el bo<br>otón Abrir | tón<br>para reali<br>para reali<br>cupara reali<br>cupara v<br>pruebs f<br>carganizar v<br>pruebs f<br>carganizar v<br>pruebs f<br>carganizar v<br>pruebs f<br>carganizar v<br>pruebs f<br>carganizar v<br>pruebs f<br>cocumer<br>s sss<br>carganizar v<br>pruebs f<br>cocumer<br>s sss<br>carganizar v<br>pruebs f<br>cocumer<br>s sss<br>carganizar v<br>pruebs f<br>cocumer<br>s sss<br>carganizar v<br>pruebs f<br>cocumer<br>s sss<br>carganizar v<br>pruebs f<br>cocumer<br>s sss<br>carganizar v<br>pruebs f<br>cocumer<br>s sss<br>carganizar v<br>pruebs f<br>cocumer<br>s sss<br>carganizar v<br>pruebs f<br>cocumer<br>s sss<br>carganizar v<br>pruebs f<br>cocumer<br>s sss<br>carganizar v<br>pruebs f<br>cocumer<br>s sss<br>carganizar v<br>pruebs f<br>cocumer<br>s sss<br>carganizar v<br>pruebs f<br>cocumer<br>s sss<br>cocumer<br>s state quipp<br>p<br>cocumer<br>s state quipp<br>cocumer<br>s state quipp<br>cocumer<br>s state state quipp<br>cocumer<br>s state state s | ar para ubicar el documento a anexa<br>zar el cargue.                                                                                                    | r. Seleccione el arcl<br>P Buscar en Nueva carpeta<br>MET  P Tamas<br>24 11:01 a. m. Chrome HTML Do               | hivo y c |
| e clic en el bo<br>otón Abrir  | tón<br>para reali<br>Abrir<br>Corganizar<br>Pruebas<br>SSIS<br>CARGA<br>SSIS<br>CARGA<br>SSIS<br>CARGA<br>SSIS<br>CARGA<br>SCREMPI<br>Pruebas<br>SSIS<br>CARGA<br>Scrempi<br>Este equipi<br>Decenar<br>Este equipi<br>Este equipi<br>Este equipi                                                                                                    | Imagen 29.<br>Para ubicar el documento a anexa<br>zar el cargue.                                                                                                    | r. Seleccione el arcl                                                                                             | hivo y d |

| Solicitar autoriz | ación de registro inicial Moder | nización   |      |
|-------------------|---------------------------------|------------|------|
| RUNT2-IN-682      | Versión: 1                      | 30-09-2024 | RUNT |

Si el documento que se anexa no cumple con alguna de las condiciones requeridas, el sistema genera el siguiente mensaje:

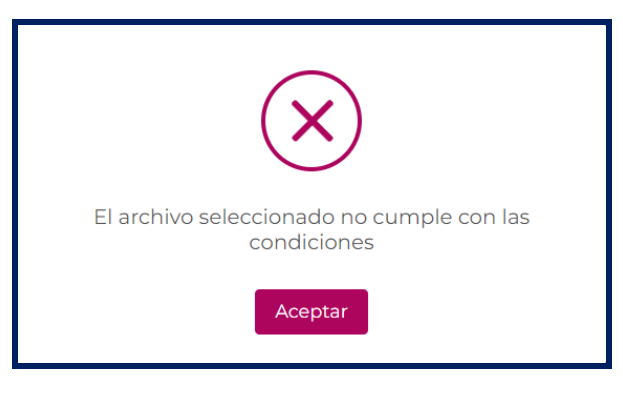

Imagen 31.

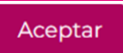

De clic en el boton para volver a intentar cargar el documento. Si los documentos fueron cargados de forma satisfactoria, el sistema los presenta en la sección de la siguiente manera:

| Dat | os de soporte                                  |                      |            |  |  |
|-----|------------------------------------------------|----------------------|------------|--|--|
| And | Anexos solicitante                             |                      |            |  |  |
| Los | documentos marcados con (*) son obligatorios   |                      |            |  |  |
|     | Factura/Proforma de compra del vehículo *      | PruebaRuntUno.pdf    | i Eliminar |  |  |
|     | Fotocopia legible de la cédula de ciudadanía * | PruebaRuntDos.pdf    | Eliminar   |  |  |
|     | Declaración de Importación *                   | PruebaRuntTres.pdf   | Eliminar   |  |  |
|     | Ficha técnica de Homologación *                | PruebaRuntCuatro.pdf | Eliminar   |  |  |
|     |                                                |                      |            |  |  |

Imagen 32.

Si requiere eliminar el(los) documento(s) cargado(s), de clic en el botón

De clic en el botón Cancelar para cancelar el registro de solicitud de la autorización de registro inicial.

| Solicitar autoriza | ación de registro inicial Moder | rnización  |      |
|--------------------|---------------------------------|------------|------|
| RUNT2-IN-682       | Versión: 1                      | 30-09-2024 | RUNT |

De lo contrario, de clic en el botón **Registrar**, el sistema realiza las validaciones correspondientes y de encontrar inconsistencias lo informa mediante mensajes como:

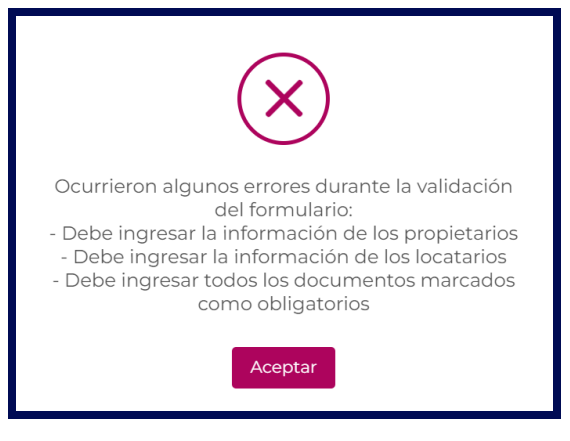

Imagen 33.

 En caso de que la configuración entre el vehículo desintegrado y el vehículo de reposición sean diferentes, el sistema presenta en pantalla la siguiente tabla llamada "Confirmación configuración" con las siguientes opciones:

| Configuración<br>a registrar | Configuración<br>de<br>equivalencias | Cantidad<br>vehículos<br>a<br>reponer | Seleccionar |
|------------------------------|--------------------------------------|---------------------------------------|-------------|
| 3S                           | 2S                                   | 1                                     | 0           |
| 3S                           | 4                                    | 1                                     | 0           |
| 35                           | 3                                    | 1                                     | 0           |
| 35                           | 2                                    | 2                                     | 0           |
|                              |                                      |                                       |             |
|                              |                                      |                                       |             |

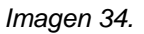

# Solicitar autorización de registro inicial Modernización Image: Construction RUNT2-IN-682 Versión: 1 30-09-2024

• En caso de seleccionar en la tabla "Confirmación configuración" una de las opciones que no cumpla con la configuración, se presenta el siguiente mensaje:

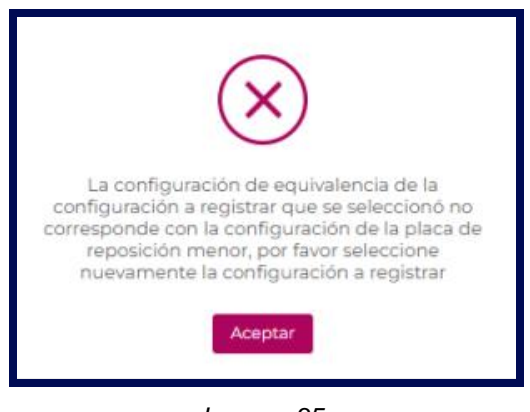

Imagen 35.

En caso de que en la tabla "Confirmación configuración" seleccione la opción (Vehículos a reponer = 2), el sistema solicita el número de placa del segundo vehículo a ingresar en la sección del formulario
 Datos del vehículo a reponer habilitando el campo "Nro. De placa":

| Documento     Nombre/Razón social     Correo electrónico     Acciones       C.C. 1095937564     JCLEXV QBQBVLV WQV NWÑVQCAV     cristianc.maceton@ecci.edu.co     Image: Control of the control of the control of the | Tipo de propiedad a au              | ıtorizar            |                            | Propietarios actuales                                | •)       |
|----------------------------------------------------------------------------------------------------|-------------------------------------|---------------------|----------------------------|------------------------------------------------------|----------|
| C.C. 1099937564     JCLEXV QBQBVLV YWQV NWÑVQCAV     cristianc.maceton@ecci.edu.co       tos del vehículo a reponer       Intro. de placa       1         PBV     Configuración     Motivo cancelación matricula         Placa     PBV     Configuración     Motivo cancelación matricula         4FD323     16000     2     Reposición por hurto   tos de soporte exos solicitante                                                                                                    | Documento                           | ,                   | Nombre/Razón social        | Correo electrónico                                   | Acciones |
| tos del vehículo a reponer          Inno. de placa                                                                                                    | C.C. 1095937564                     | JC                  | LBXV QBQBVLV YWQV NWÑVQCAV | cristianc.maceton@ecci.edu.co                        | 1        |
| Place         PBV         Configuración         Motivo cancelación matricula         Eliminar           AFD323         16000         2         Reposición por hurto            tos de soporte                                                                                                    |                                     |                     |                            |                                                      | Agregar  |
| AFD323 1600 2 Reposición por hurto tos de soporte exos solicitante                                                                                                    |                                     |                     |                            |                                                      | - Gregar |
| tos de soporte<br>exos solicitante                                                                                                    | Placa                               | PBV                 | Configuración              | Motivo cancelación matricula                         | Eliminar |
| exos solicitante                                                                                                    | Placa<br>AFD323                     | <b>PBV</b><br>16000 | Configuración<br>2         | Motivo cancelación matricula<br>Reposición por hurto | Eliminar |
|                                                                                                    | Placa<br>AFD323                     | <b>PBV</b><br>16000 | Configuración<br>2         | Motivo cancelación matricula<br>Reposición por hurto | Eliminar |
|                                                                                                    | Placa<br>AFD323<br>Datos de soporte | PBV<br>16000        | Configuración<br>2         | Motivo cancelación matricula<br>Reposición por hurto | Eliminar |

Imagen 36.

| Solicitar autoriz | ación de registro inicial Moder | nización   |      |
|-------------------|---------------------------------|------------|------|
| RUNT2-IN-682      | Versión: 1                      | 30-09-2024 | RUNT |

• En caso de que el vehículo a reponer ingresado la sección del formulario **Datos del vehículo a reponer** no cumpla con la configuración se presenta el siguiente mensaje:

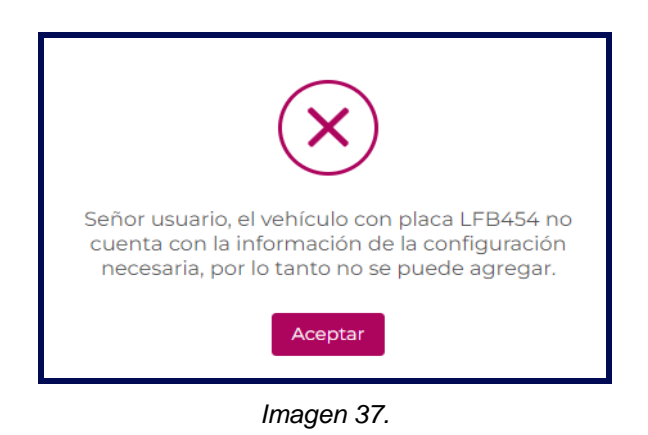

 En caso de que el vehículo a reponer ingresado en la sección del formulario Datos del vehículo a reponer no tenga el mismo tipo de servicio del vehículo desintegrado, el sistema genera el siguiente mensaje:

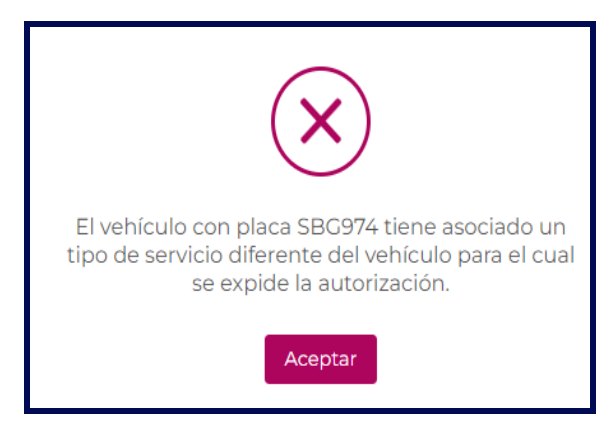

Imagen 38.

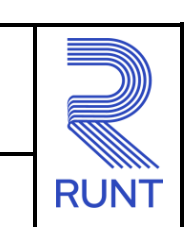

30-09-2024

RUNT2-IN-682

Versión: 1

• En caso de que el vehículo a reponer ingresado en la sección del formulario **Datos del vehículo a reponer** ya se encuentre asociado a una solicitud de autorización registro inicial, el sistema genera el siguiente mensaje:

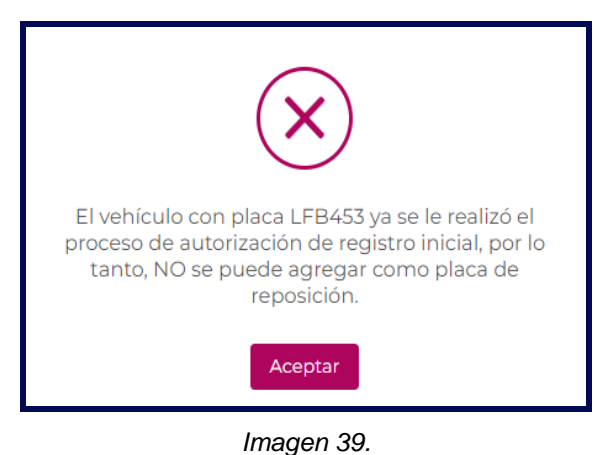

inagen ee.

 En caso de que el(los) vehículo(s) a reponer ingresado(s) en la sección del formulario Datos del vehículo a reponer no se encuentre(n) postulados en el (PMVC), el sistema genera el siguiente mensaje:

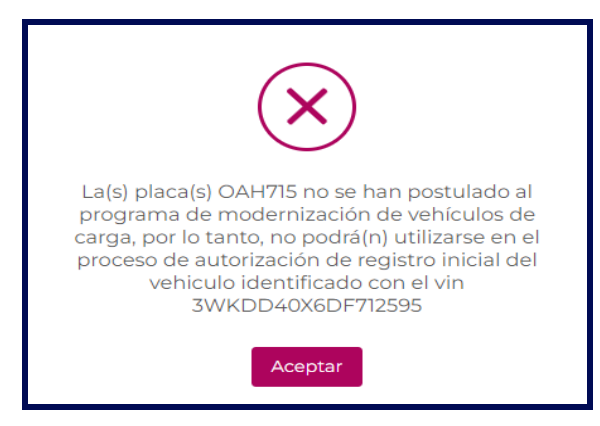

Imagen 40.

RUNT2-IN-682

Versión: 1

30-09-2024

 En caso de que el vehículo a reponer ingresado en la sección del formulario Datos del vehículo a reponer tenga tipo de combustible diferente al vehículo desintegrado, el sistema genera el siguiente mensaje:

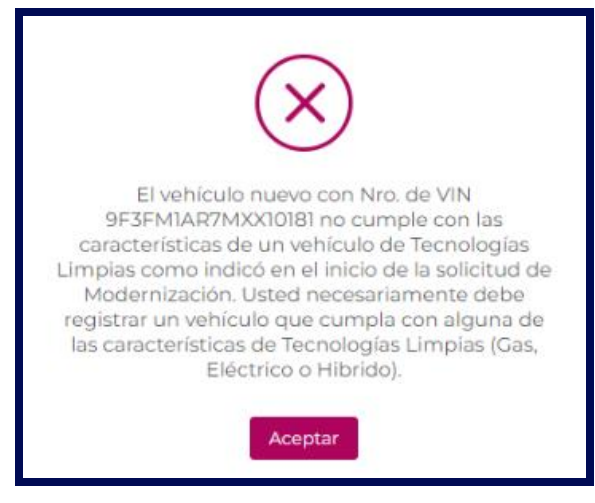

Imagen 41.

• En caso de que el vehículo a reponer ingresado la sección del formulario **Datos del vehículo a reponer** no cuente con un certificado PRE-CREI, el sistema genera el siguiente mensaje:

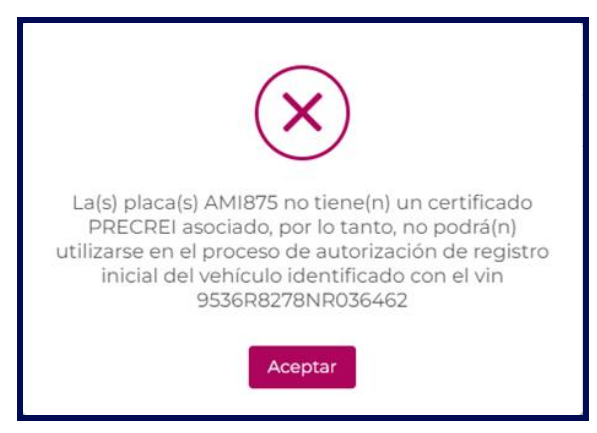

Imagen 42.

| Solicitar autoriza | ación de registro inicial Moder | nización   |      |
|--------------------|---------------------------------|------------|------|
| RUNT2-IN-682       | Versión: 1                      | 30-09-2024 | RUNT |

Si el sistema no encuentra incosisitencia en la informacion, presenta el siguiente mensaje de confirmación:

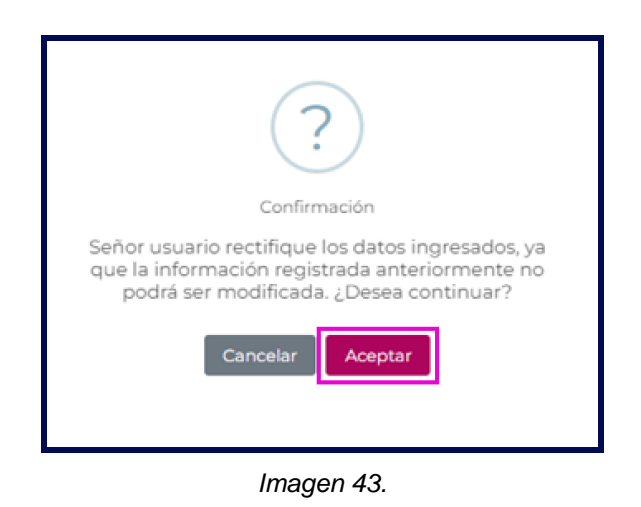

De clic en el botón **Cancelar** para cancelar el registro. De lo contrario, de clic en el botón **Aceptar**, el sistema presenta el siguiente mensaje:

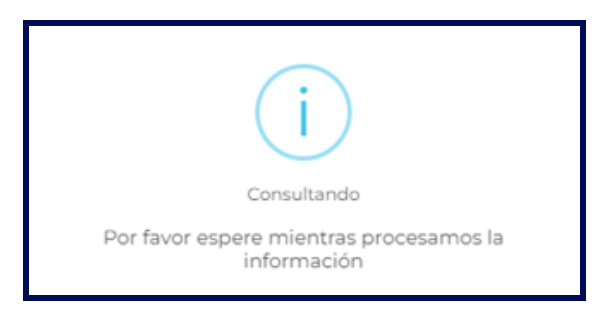

Imagen 44.

| Solicitar autoriza | Solicitar autorización de registro inicial Modernización |  |  |  |  |  |
|--------------------|----------------------------------------------------------|--|--|--|--|--|
| RUNT2-IN-682       | RUNT2-IN-682 Versión: 1 30-09-2024                       |  |  |  |  |  |

El sistema confirma el registro de la información de forma exitosa:

- Cuando la solicitud asociada a la placa de reposición se encuentra marcada con la aplicación del beneficio IVA CREI Carga, y no requiere pago, el sistema presenta el siguiente mensaje:

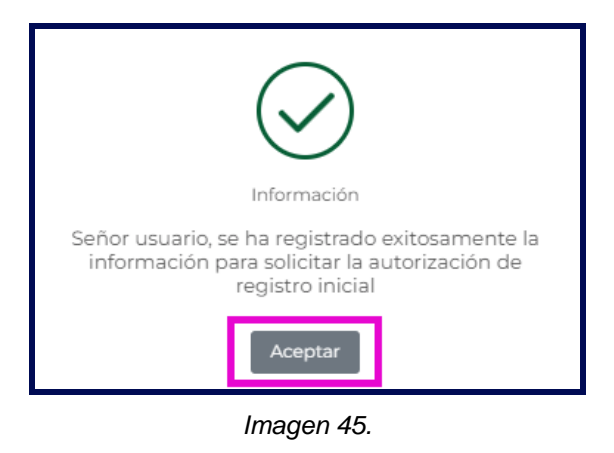

Seleccione el botón Aceptar para retornar a la funcionalidad principal.

- Cuando la solicitud asociada a la placa de reposición se encuentra marcada con la aplicación del beneficio IVA CREI Carga, y requiere pago, el sistema presenta el siguiente mensaje:

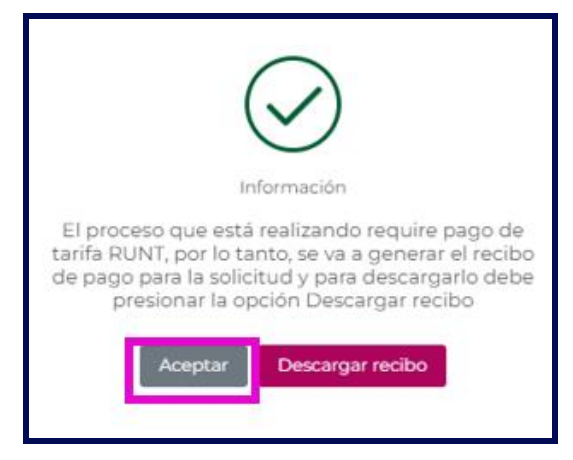

Imagen 46.

| RUNT |
|------|

30-09-2024

RUNT2-IN-682

Versión: 1

Si selecciona el botón **Descargar recibo**, el sistema presenta el recibo CUPL en formato PDF como se presenta en la siguiente imagen y cambia el estado de la solicitud a **PAGO PENDIENTE CREI**:

|                                                                                                    |                                                                                                    |                  |                                                                   |                              | PÁGINA 1 DE                                     |
|----------------------------------------------------------------------------------------------------|----------------------------------------------------------------------------------------------------|------------------|-------------------------------------------------------------------|------------------------------|-------------------------------------------------|
|                                                                                                    | ransporte                                                                                                    |                  |                                                                   |                              | RUNT                                            |
| COMPROBANTE ÚNICO DE P                                                                                                    | AGO Y LIQUIDACI                                                                                                    | IÓN              |                                                                   |                              |                                                 |
| EXPEDICIÓN 31/08/24                                                                                                    | FECHA LÍMITE DE                                                                                                    | PAGO 29/11/24    |                                                                   | Nro. 8000000                 | 0006454079                                      |
| DEPENDENCIA CONCESION RU                                                                                                    | INT S.A                                                                                                    |                  |                                                                   |                              | 1000000                                         |
| DATOS SOLICITANTE                                                                                                    |                                                                                                    |                  |                                                                   | Señor usuari                 | o: Una vez usted h                              |
| NOMBRES / EMPRESA RICARI                                                                                                    | DO PRUEBAS PRUE                                                                                                    | BAS NDZFQJJL     |                                                                   | días para h                  | acer uso del mismi<br>este tiempo uste          |
| TIPO DE DOCUMENTO Cédula                                                                                                    | Ciudadanía Nú                                                                                                    | ÚMERO 791        | 52770                                                             | deberá solici<br>dinero ante | tar el reembolso de<br>el RUNT                  |
|                                                                                                    |                                                                                                    |                  |                                                                   |                              |                                                 |
| NRO PLACA NA                                                                                                    | CLASIFICA                                                                                                    | ACIÓN NA         | TIP                                                               | O SERVICIO                   | NA                                              |
| TIPO DOCUMENTO NA                                                                                                    | NÚMERO I                                                                                                    | DOCUMENTO NA     |                                                                   |                              |                                                 |
| DETALLE                                                                                                    |                                                                                                    |                  |                                                                   |                              |                                                 |
| DETALLE DERECHOS MINISTERIO DE TR                                                                                                    | ANSPORTE                                                                                                    | DETALLE DE       | RECHOS RUNT                                                       |                              |                                                 |
|                                                                                                    |                                                                                                    | Concepto         | Cantidad                                                          | Des                          | cripción                                        |
|                                                                                                    |                                                                                                    | 16               | 1                                                                 | Modernizacior                | ı                                               |
| TOTAL DERECHOS RUNT                                                                                                    | \$13.200<br>\$0 VA                                                                                                    | LOR TOTAL A PAGA | R DERECHO                                                         |                              | \$13.200                                        |
| TOTAL DERECHOS RUNT                                                                                                    | \$13.200<br>\$0 VA                                                                                                    | LOR TOTAL A PAGA | R DERECHO                                                         | S RUNT Y MT                  | \$13.200                                        |
| TOTAL DERECHOS RUNT                                                                                                    | \$13.200<br>\$0 VA                                                                                                    | LOR TOTAL A PAGA | R DERECHO                                                         | S RUNT Y MT                  | \$13.200                                        |
| TOTAL DERECHOS RUNT                                                                                                    | \$13.200<br>\$0 VA                                                                                                    | LOR TOTAL A PAGA | R DERECHO<br>                                                     | S RUNT Y MT                  | \$13.200                                        |
| TOTAL DERECHOS RUNT                                                                                                    | \$13.200<br>\$0 VA<br>45(8020)8000000000644<br>CHEQUE<br>CÓDIGO                                                                                                    | LOR TOTAL A PAGA | R DERECHO<br><br>(3900)0000013                                    | S RUNT Y MT                  | \$13.200                                        |
| TOTAL DERECHOS RUNT                                                                                                    | \$13.200<br>\$0 VA<br>\$0 VA<br>45(8020)800000000064<br>CHEQUE<br>CÓDIGO                                                                                                    | LOR TOTAL A PAGA | R DERECHO<br><br>(3900)0000013                                    | S RUNT Y MT                  | \$13.200<br>VALOR<br>\$                         |
| TOTAL DERECHOS RUNT                                                                                                    | \$13.200<br>\$0 VA<br>\$0 VA | LOR TOTAL A PAGA | R DERECHO<br><br>(3900)0000013<br>JE<br>                          | S RUNT Y MT                  | \$13.200<br>                                    |
| TOTAL DERECHOS RUNT                                                                                                    | \$13.200<br>\$0 VA<br>45(8020)80000000000044<br>CHEQUE<br>CÓDIGO                                                                                                    | LOR TOTAL A PAGA | R DERECHO<br>(3900)0000013                                        | S RUNT Y MT                  | \$13.200<br>                                    |
| TOTAL DERECHOS RUNT<br>TOTAL DERECHOS MT<br>(415)770999800044<br>FORMA DE PAGO<br>FECTIVO VALOR<br>(415)770999800044                                                                                                    | \$13.200<br>\$0 VA<br>\$0 VA<br>\$15(8020)8000000000000000000000000000000000                                                                                                    | LOR TOTAL A PAGA | R DERECHO<br>(3900)0000013<br>(3900)0000013                       | S RUNT Y MT                  | \$13.200                                        |
| TOTAL DERECHOS RUNT<br>TOTAL DERECHOS MT<br>(415)770999800044<br>FORMA DE PAGO<br>EFECTIVO VALOR<br>(415)770999800044<br>CORMA DE PAGO<br>EFECTIVO VALOR<br>S                                                                                                    | \$13.200<br>\$0 VA<br>45(8020)8000000000000044<br>CHEQUE<br>CÓDIGO<br>45(8020)80000000000644<br>CHEQUE<br>EFECTIVO<br>1                                                                                                    | LOR TOTAL A PAGA | R DERECHO<br>(3900)0000013<br>(3900)0000013<br>(3900)0000013      | S RUNT Y MT                  | \$13.200<br>                                    |
| TOTAL DERECHOS RUNT<br>TOTAL DERECHOS MT<br>(415)770999800044<br>FORMA DE PAGO<br>FORMA DE PAGO<br>(415)770999800044<br>(415)7709999800044<br>CORMA DE PAGO<br>FORMA DE PAGO<br>FORMA DE PAGO<br>STECTIVO VALOR<br>S<br>Sto se reciben cheques para el valor correspond | \$13.200<br>\$0 VA<br>15(8020)80000000000000044<br>CHEQUE<br>CÓDIGO<br>15(8020)800000000000645<br>CHEQUE<br>EFECTIVO<br>1<br>Signa di Ministerio.                                                                                                    | LOR TOTAL A PAGA | R DERECHO<br>(3900)0000013<br>(3900)0000013<br>(3900)0000013<br>E | S RUNT Y MT                  | \$13.200<br>VALOR<br>\$<br>VALOR<br>\$<br>VALOR |

Imagen 47.

| Solicitar autoriza | ación de registro inicial Moder | nización   |      |
|--------------------|---------------------------------|------------|------|
| RUNT2-IN-682       | Versión: 1                      | 30-09-2024 | RUNT |

El sistema genera el siguiente mensaje, después de **Descargar el recibo** o seleccionar el botón **Aceptar** de la imagen 46:

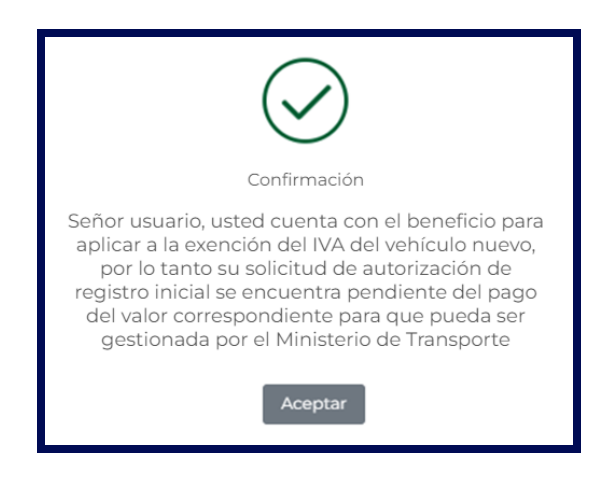

Imagen 48.

| Solicitar autoriza | ación de registro inicial Moder | nización   |      |  |
|--------------------|---------------------------------|------------|------|--|
| RUNT2-IN-682       | Versión: 1                      | 30-09-2024 | RUNT |  |

El sistema envía la notificación al correo electrónico del ciudadano registrado al momento de crear el usuario en la Sede Electrónica.

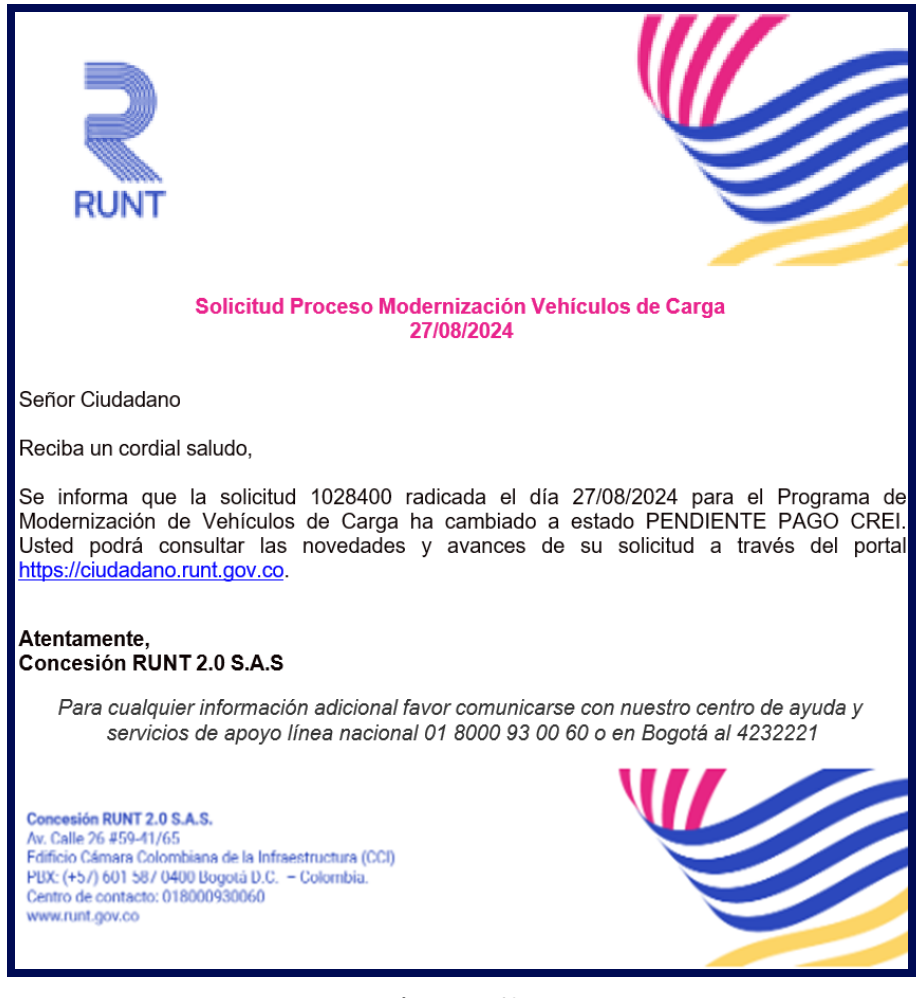

Imagen 49.

| Solicitar autoriza | ación de registro inicial Moder | nización   |      |
|--------------------|---------------------------------|------------|------|
| RUNT2-IN-682       | Versión: 1                      | 30-09-2024 | RUNT |

# 4. CONTROL DE CAMBIOS

| Control de cambios                              |                     |    |                        |    |                  |    |             |                                    |
|-------------------------------------------------|---------------------|----|------------------------|----|------------------|----|-------------|------------------------------------|
| Versión Elaboró Revisó Aprobó Fecha Descripción |                     |    |                        |    |                  |    | Descripción |                                    |
| 1                                               | Analista<br>Pruebas | de | Coordinador<br>Pruebas | de | Jefe<br>Producto | de | 30/09/2024  | Elaboración inicial del documento. |